### 2024 Corvettes on the Columbia - Important Registration & Event Update

Matthew Price <Matthew.Price@McCurley.net>

Mon 4/8/2024 4:35 PM

To:Taylor Hall <Taylor.Hall@McCurley.net>;tumbleweedstwo@hotmail.com <tumbleweedstwo@hotmail.com>;mjweddle@gmail.com <mjweddle@gmail.com>

Hello Everyone -

Thank you to everyone that have registered early for this year's Corvettes on the Columbia. It is so exciting to have already exceeded the first 100 registrants.

We have heard of some issues or confusion with the online registration. Below we have done a step by step with screen shots to hopefully help. If you find that you are still having trouble, please call Taylor Hall at 509-544-6269 and she will help you get registered over the phone!

### IMPORTANT

We have recently learned that we are not able to process checks for payment with our new online platform – we apologize for any inconvenience and appreciate those of you who we have already called to get payment over the phone being so understanding! If you wish to still mail in your registration please feel free to do that but please do not send a check. Once we receive your registration in the mail, Taylor will call you and collect payment over the phone. You are still welcome to call in your registration as well!

To register for the event:

1. Please click on the website https://event.auctria.com/d9fcf96b-4e88-445c-8b92-580bfe7e8471/

2. When you get to the home screen, click on "Buy Tickets"

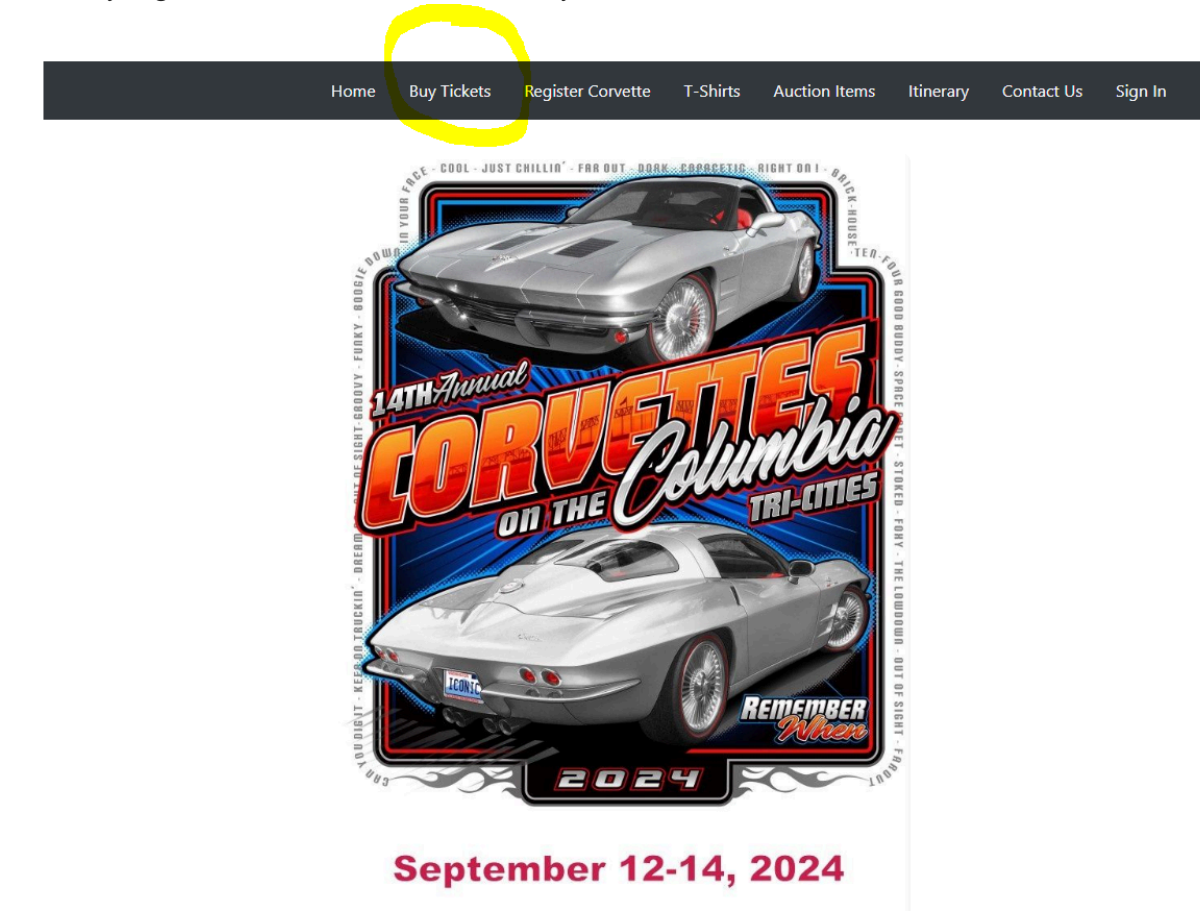

3. If you are purchasing a package that includes a complimentary T-Shirt, please select your T-Shirt first by clicking here:

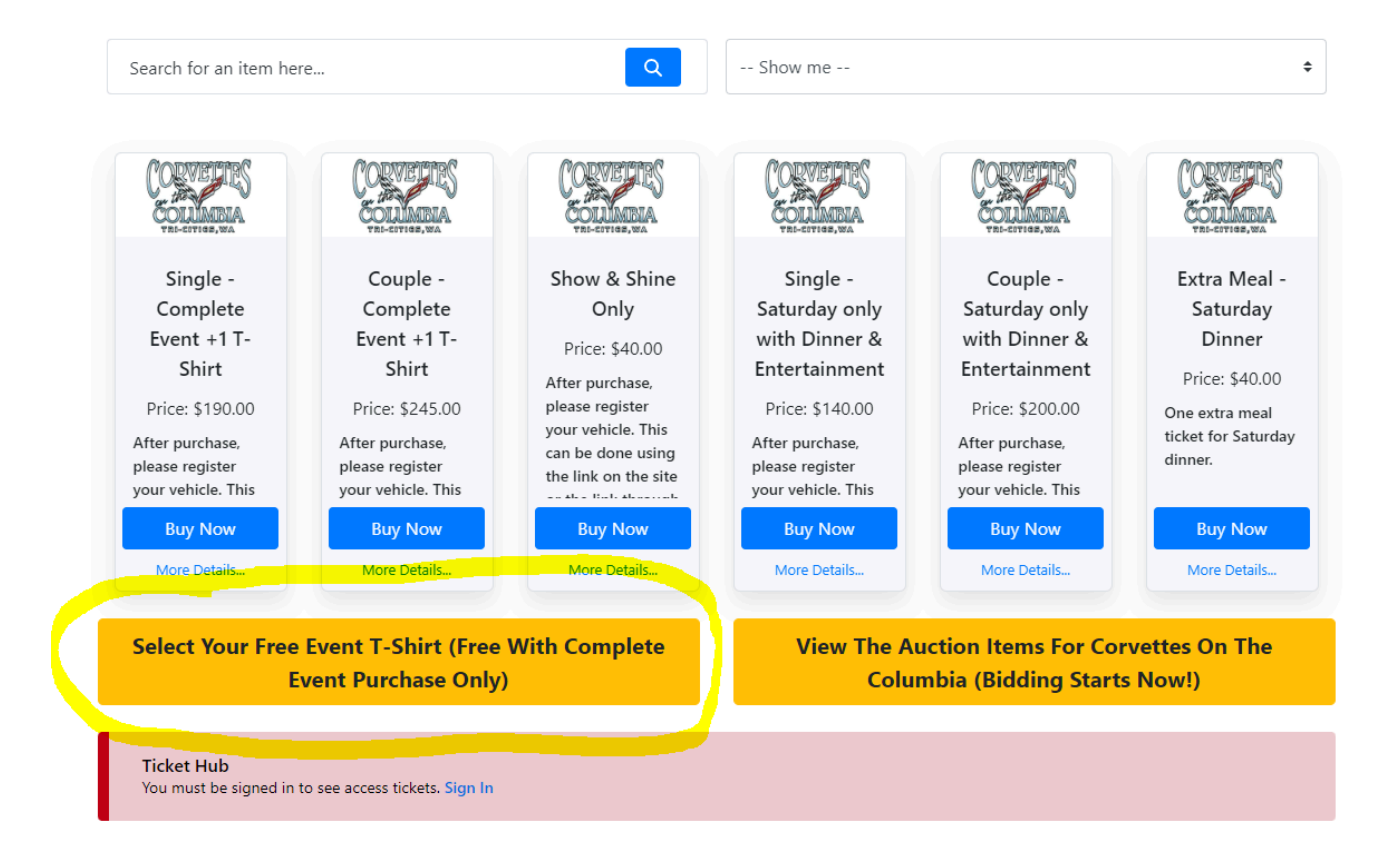

| T-Shirt - Small | T-Shirt -     | T-Shirt - Large | T-Shirt - XL | T-Shirt - XXL | T-Shirt - XXXL |
|-----------------|---------------|-----------------|--------------|---------------|----------------|
| Men's (One      | Medium Men's  | Men's (One      | Men's (One   | Men's (One    | Men's (One     |
| Included -      | (One Included | Included -      | Included -   | Included -    | Included -     |
| Select If You   | - Select If   | Select If       | Select If    | Select If     | Select If      |
| Purchased       | Purchasing    | Purchasing      | Purchasing   | Purchasing    | Purchasing     |
| Complete        | Complete      | Complete        | Complete     | Complete      | Complete       |
| Registration)   | Event)        | Event)          | Event)       | Event)        | Event)         |
| Buy Now         | Buy Now       | Buy Now         | Buy Now      | Buy Now       | Buy Now        |
| More Details    | More Details  | More Details    | More Details | More Details  | More Details   |

5. Once you select your size make sure you hit the "add to cart" button:

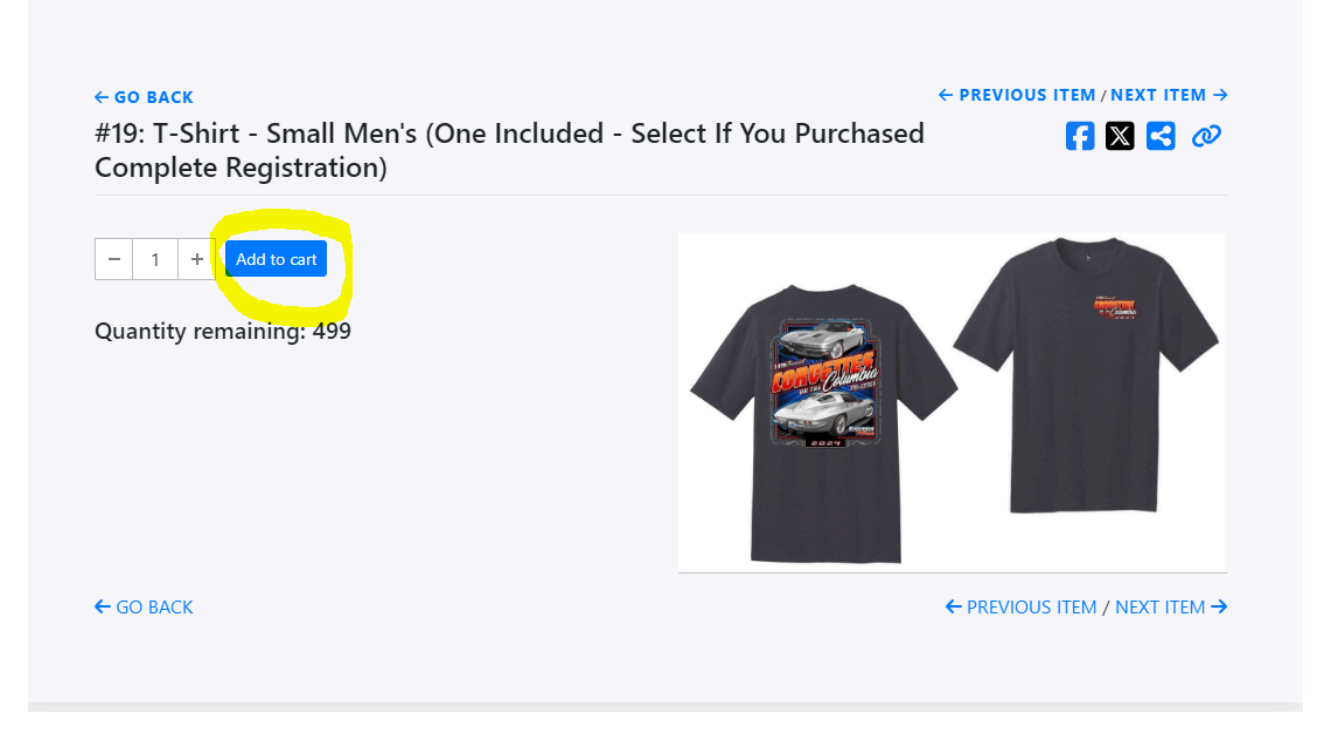

6. Once you have hit "add to cart" it the button will now say checkout (do not checkout yet) - instead please click "Buy Tickets" at the top of the screen.

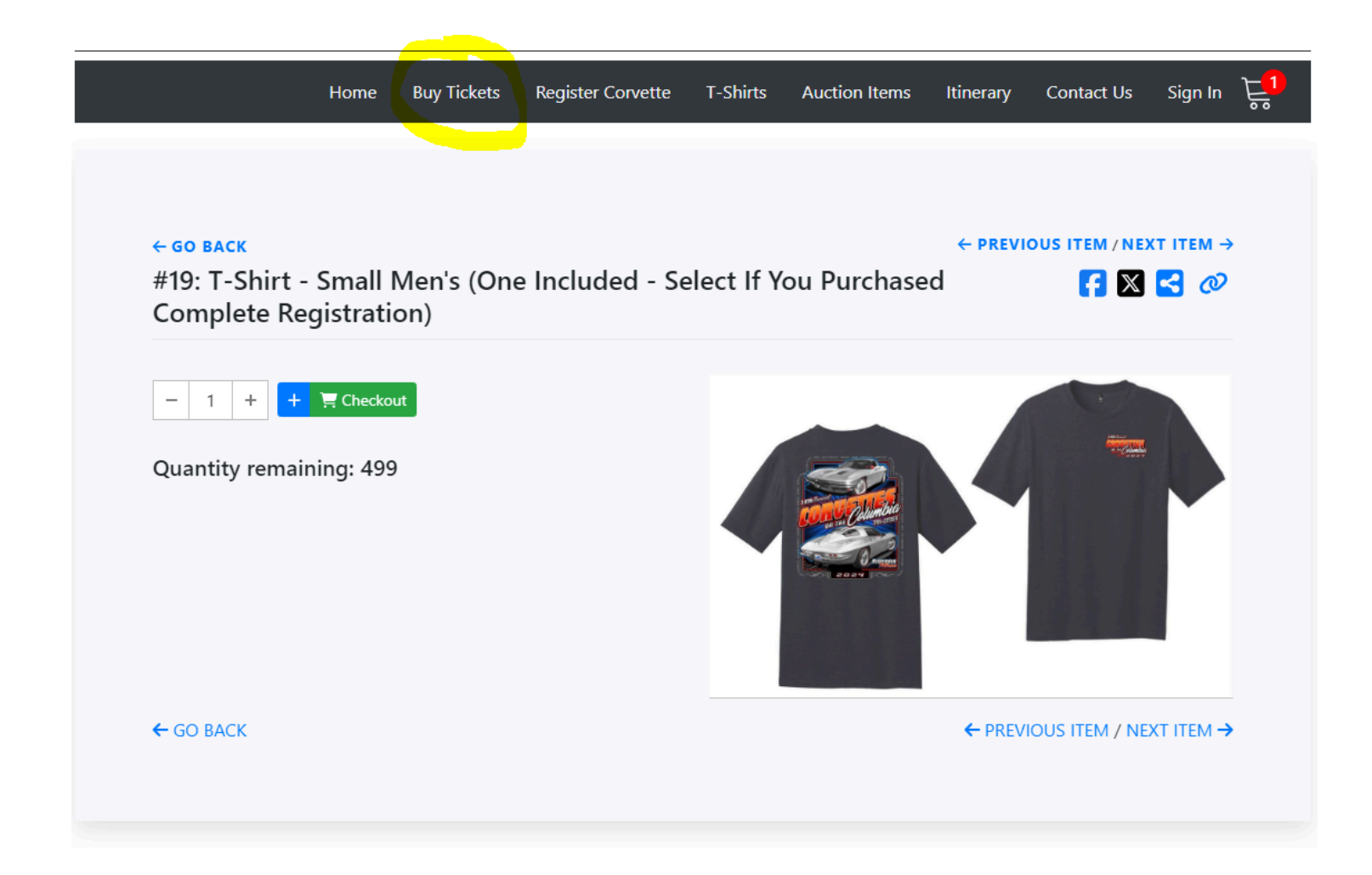

7. Once you are back to the home screen - now select what package you are buying

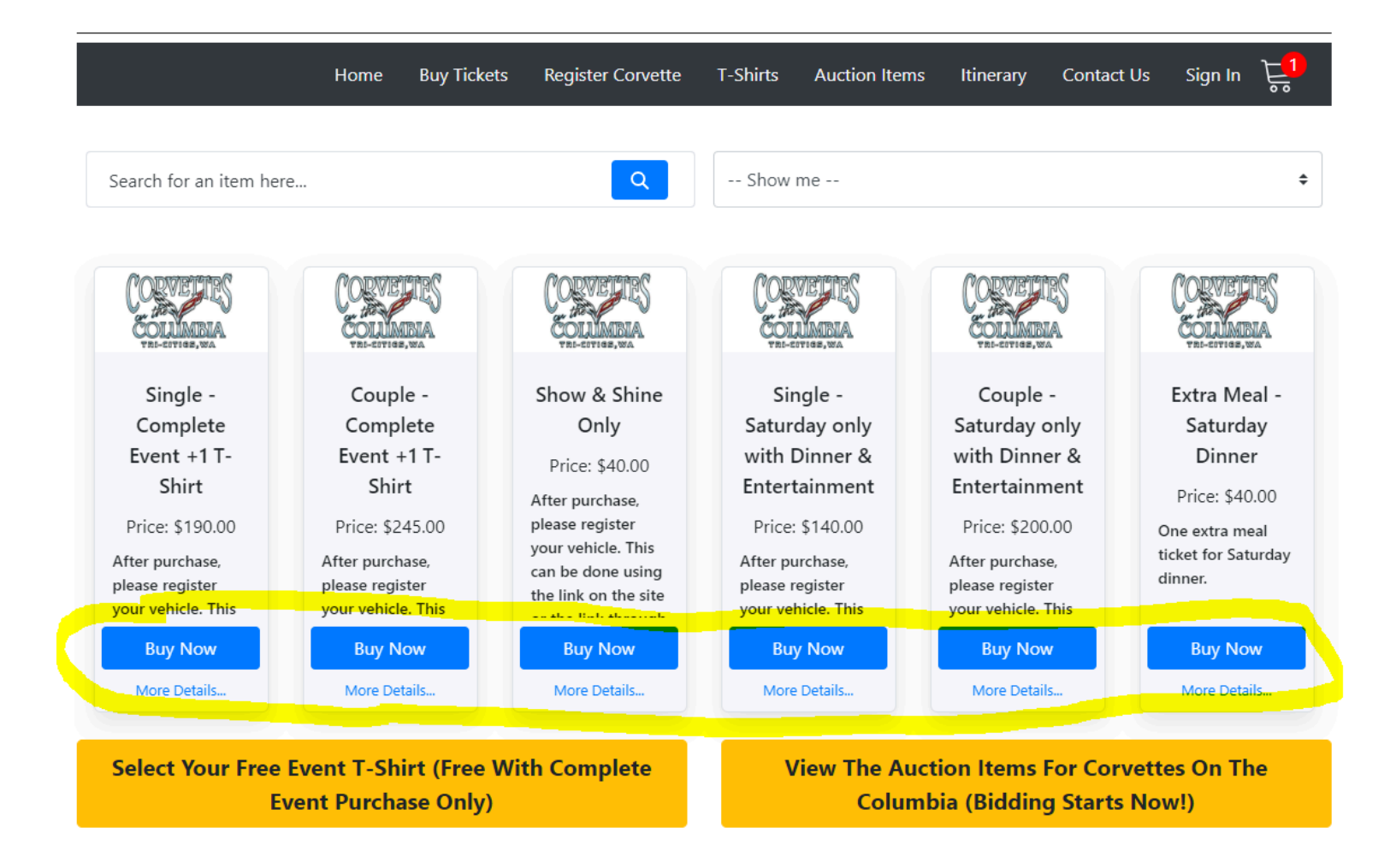

8. When you get to this screen select "add to cart" button – when the button changes to checkout you can hit check out if you are done OR if you wish to purchase additional T-Shirts you will want to hit "T-Shirt" button at the top of the screen

#### ← GO BACK

### #2: Couple - Complete Event +1 T-Shirt

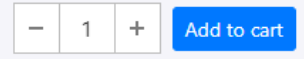

Quantity remaining: 195 Price: \$245.00

After purchase, please register your vehicle. This can be done using the Yellow Button below on the site: "Select Your Free Event T-Shirt (Free With Complete Event Purchase Only)" or the link through your confirmation email. Please also select your T-shirt using the link below or the link sent to your email. (One T-Shirt is included in this package.)

Corvettes on the Columbia Release of Liability by signing below, I acknowledge that all activities sponsored by Corvettes on the

🗗 🔀 🔁 🖉

Contact Us

 $\leftarrow$  PREVIOUS ITEM / NEXT ITEM  $\rightarrow$ 

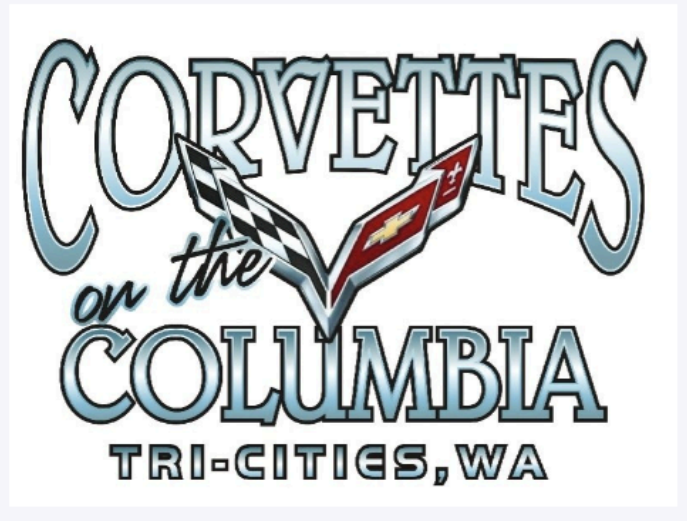

Itinerary

9. If you are purchasing an additional T-Shirt select the type and size you want and hit "buy now"

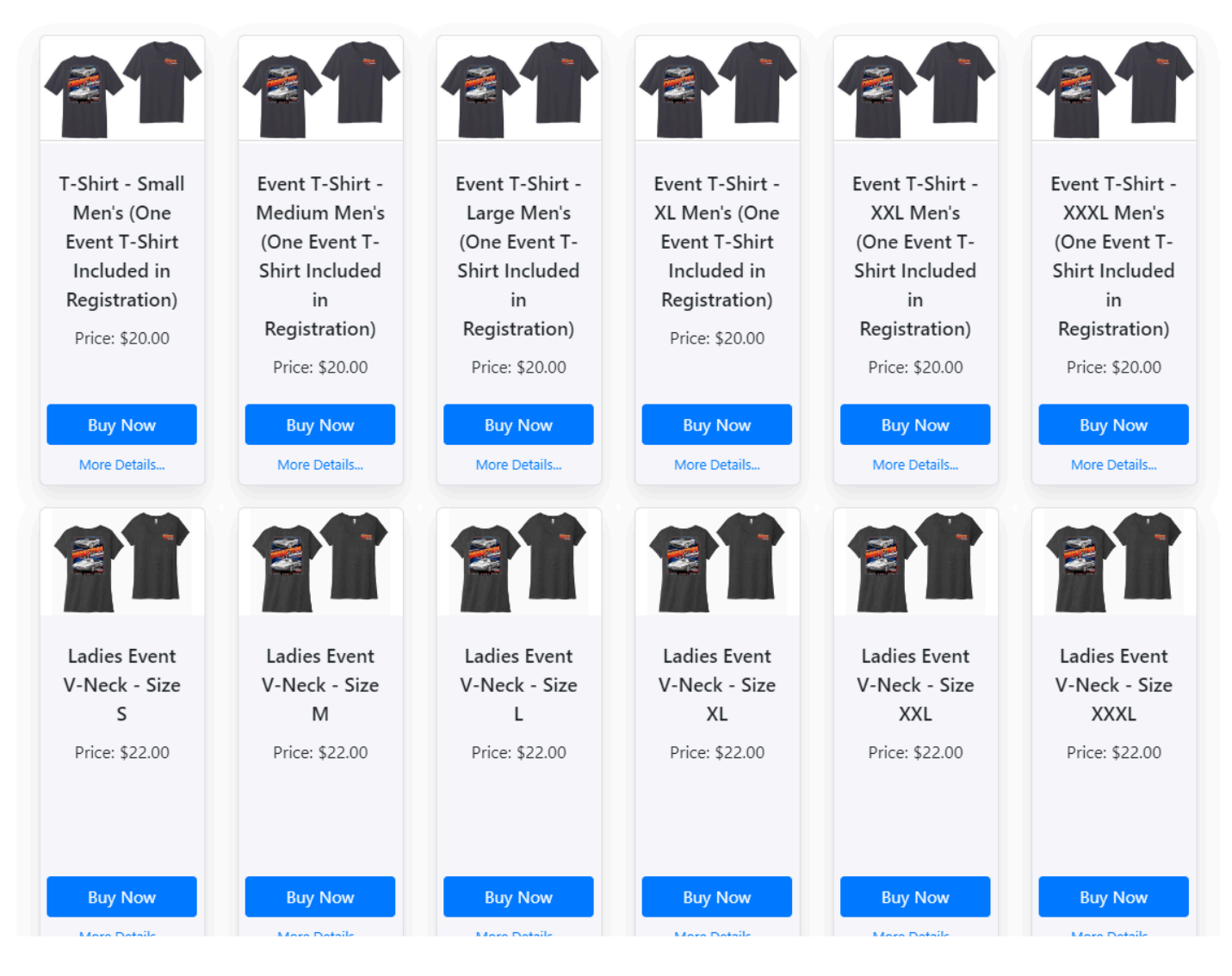

10. Make sure you hit "add to cart" for the additional T-Shirt

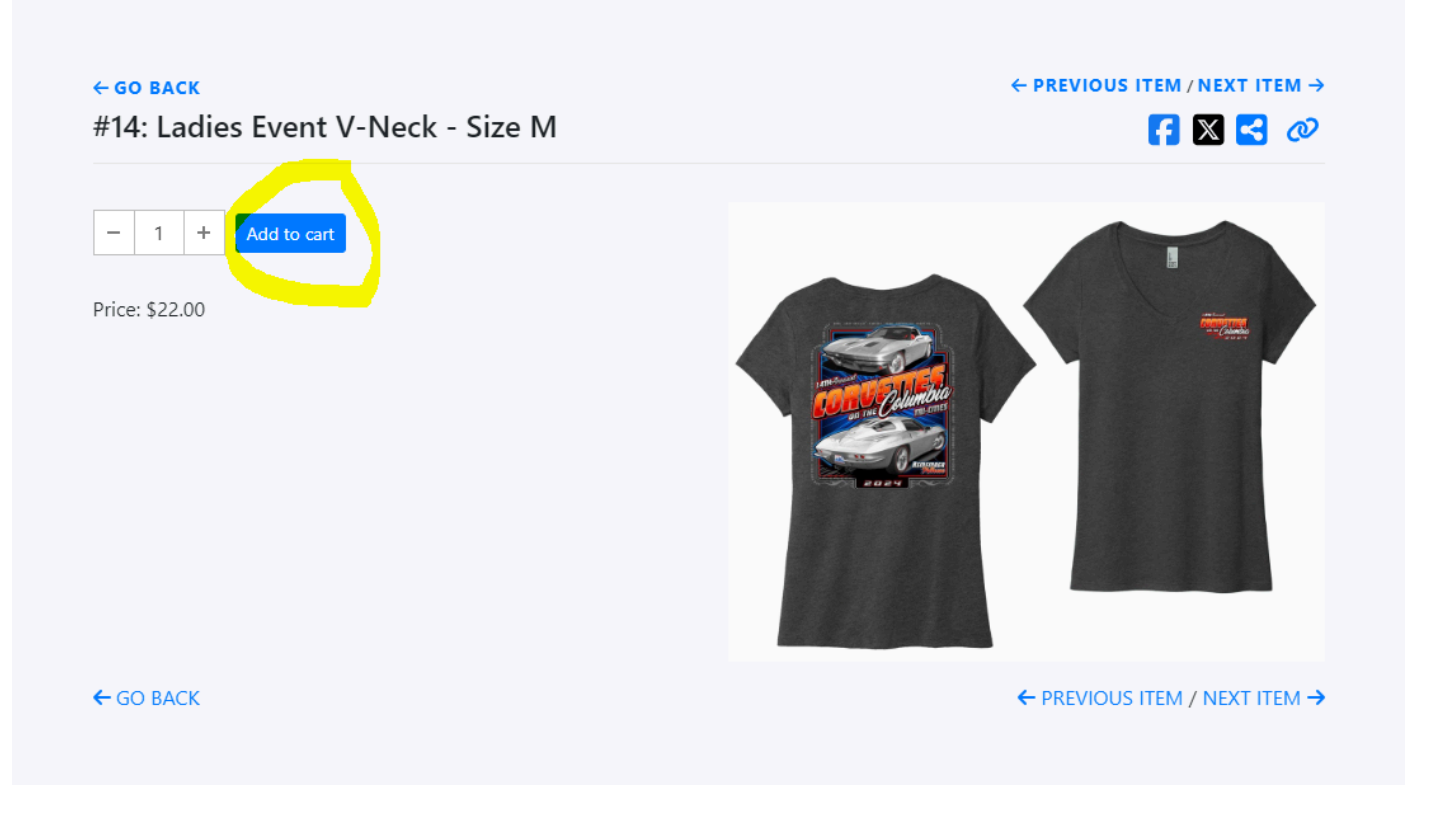

11. Once you are done adding everything you want you can either hit the "checkout" button or you can hit the cart at the top of the screen

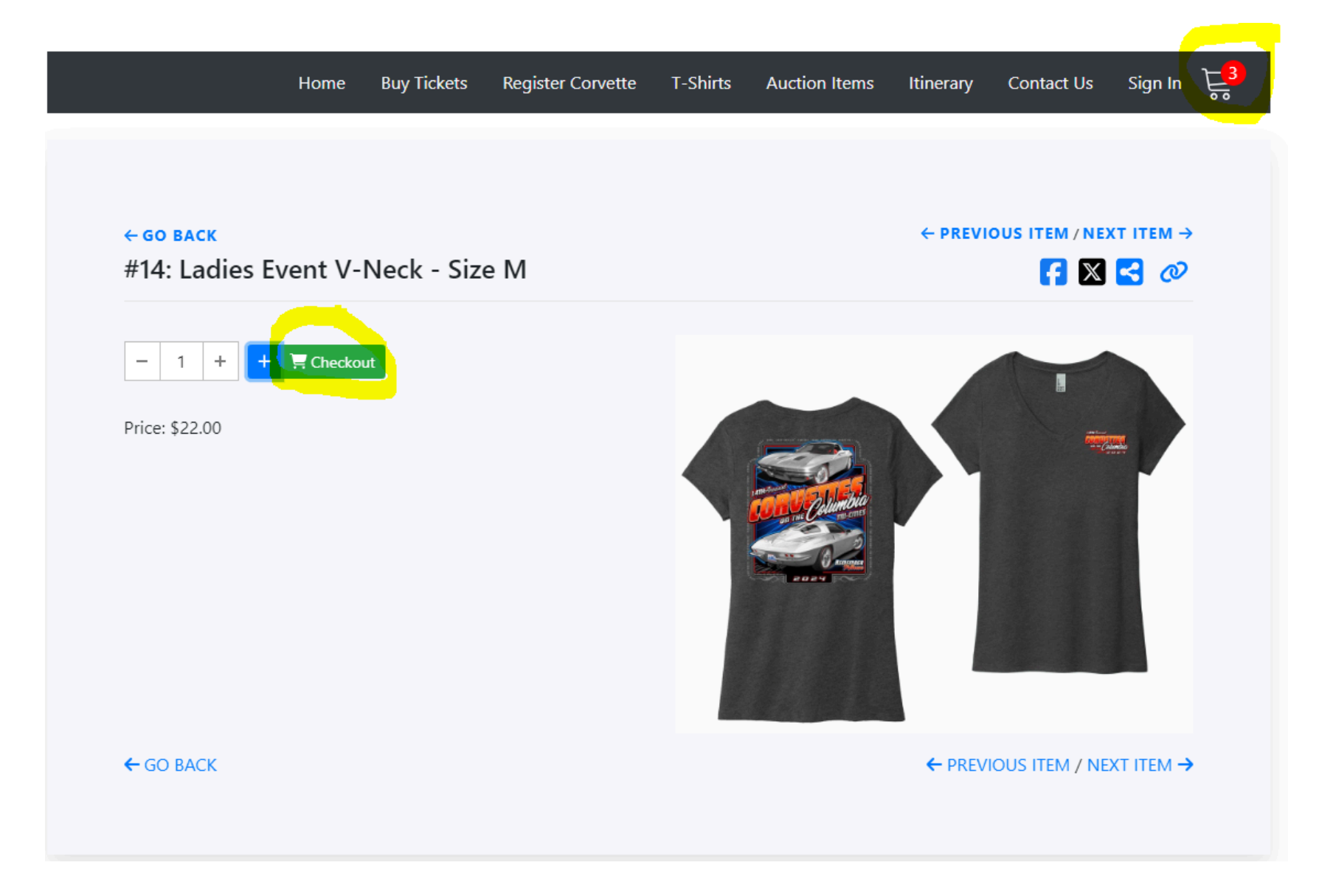

12. Once you are in your cart - please confirm everything you want is in there, that your total is correct and then hit the "Continue to Contact Details" button

### **Shopping Cart**

The items below have not been purchased yet, you can still modify the quantity:

### T-Shirt - Small Men's (One Included - Select If You Purchased Complete Registration)

|       | - | 1 | + | Remove |
|-------|---|---|---|--------|
| Total |   |   |   | \$0.00 |

# Add Donation: \$ Amount Total \$267.00 If you have any extra comments to include please enter them below: Comments Comments • Continue to Contact details •

### Couple - Complete Event +1 T-Shirt

After purchase, please register your vehicle. This can be done using the Yellow Button below on the site: "Select Your Free Event T-Shirt (Free With Complete Event Purchase Only)" or the link through your confirmation email. Please also select your T-shirt using the link below or the link sent to your email. (One T-Shirt is included in this package.)

| Back to previous page                                                                                                    | Continue to Co | intact details     |  |
|----------------------------------------------------------------------------------------------------|----------------|--------------------|--|
|                                                                                                    | E              | mpty shopping cart |  |
| Total                                                                                                    |                | \$22.00            |  |
|                                                                                                    | - 1 +          | Remove             |  |
| Ladies Event V-Neck - Size N                                                                                                    | 1              |                    |  |
| Total                                                                                                    |                | \$245.00           |  |
| CONTRACTOR CONTRACTOR CONTRA | - 1 +          | Remove             |  |

13. Once you get to the contact details - please fill everything out and hit "continue to guests"

Cart Summary » Contact details » Guests » Review

| First name*            | Last name*         | Add Donation:      Amount                                          |
|------------------------|--------------------|--------------------------------------------------------------------|
| First name             | Last name          | Total \$267.0                                                      |
| Email*                 | Phone*             |                                                                    |
| Email                  | Phone              | If you have any extra comments to include please enter them below: |
| Address 1*             |                    | Comments                                                           |
| Address 1              |                    |                                                                    |
| Address 2              |                    |                                                                    |
| Address 2              |                    | Continue to Guests                                                 |
| City*                  | State* Zip Code*   |                                                                    |
| City                   | State Zip Code     |                                                                    |
| < Back to Cart Summary | Continue to Guests |                                                                    |

14. Once you get to the guest screen please click "myself with another guest" and then hit "continue to review"

| Your purchase contains <b>2</b> tickets.<br>Please assign your ticket(s). | Add Donation: \$                                       | Amount                |
|---------------------------------------------------------------------------|--------------------------------------------------------|-----------------------|
| Who will be using these tickets?                                          | Total                                                  | \$267.00              |
| $ \begin{array}{c} & & \\ & & \\ & & \\ & \\ & \\ & \\ & \\ & \\ $        | If you have any extra com<br>include please enter then | nments to<br>n below: |
| Other guests<br>I am not attending, these tickets are for other guests    | Comments                                               | •                     |
|                                                                           | Continue to R                                          | eview                 |
| < Back to Contact details Continue to Review                              |                                                        |                       |

15. To add the information in for your guest hit the "edit" button

| Your purchase contai                  | ns <b>2</b> tickets.                                                   |        |
|---------------------------------------|------------------------------------------------------------------------|--------|
| Please assign your tic                | ket(s).                                                                |        |
| Who will be using                     | these tickets?                                                         |        |
|                                       | Myself with another guest<br>I am attending with another guest         |        |
| • • • • • • • • • • • • • • • • • • • | Other guests<br>I am not attending, these tickets are for other guests |        |
|                                       |                                                                        |        |
| Enter your guests'                    | details                                                                |        |
| Please do not rep                     | eat your own name or email address for guest tickets                   |        |
| 1 x Couple - Co                       | omplete Event +1 T-Shirt                                               |        |
| Your ticket                           |                                                                        |        |
| Ticket# 1                             | Assigned to you<br>Taylor Hall (taylor.hall@mccurley.net)              | ピ Edit |
| Your guest                            |                                                                        |        |
| Ticket# 2                             | Another guest                                                          | 🕑 Edit |
|                                       |                                                                        |        |

16. Put in your guests information in this screen and hit save

| ntains 2 tickets<br>r Edit Guest |                | × |
|----------------------------------|----------------|---|
| n First name                     | Last name*     |   |
| First name                       | Last name      |   |
| Email*                           | Phone*         | b |
| Email                            | Phone          |   |
| Address 1*                       | Address 2      |   |
| Address 1                        | Address 2      |   |
| City                             | State Zip Code |   |
| s' City                          | State Zip Code |   |
| n                                |                |   |
| Cancel                           | Save           |   |
|                                  |                |   |

17. Once you have put your guests info in and saved it – hit "continue to review"

| Your purchase contains <b>2</b> tickets.                                  |                                                                                             |        |  |  |  |
|---------------------------------------------------------------------------|---------------------------------------------------------------------------------------------|--------|--|--|--|
| Please assign your ticket(s).                                             |                                                                                             |        |  |  |  |
| Who will be using t                                                       | these tickets?                                                                              |        |  |  |  |
|                                                                           | Myself with another guest<br>I am attending with another guest                              |        |  |  |  |
| • • • • • • • • • • • • • • • • • • •                                     | Other guests<br>I am not attending, these tickets are for other guests                      |        |  |  |  |
| Enter your guests'<br>Please do not rep<br>1 x Couple - Co<br>Your ticket | details<br>eat your own name or email address for guest tickets<br>omplete Event +1 T-Shirt |        |  |  |  |
| Ticket# 1                                                                 | Assigned to you<br>Taylor Hall (taylor.hall@mccurley.net)                                   | 🕑 Edit |  |  |  |
| Your guest                                                                |                                                                                             |        |  |  |  |
| Ticket# 2                                                                 | Enzo Morfin (TAYLOR.HALL@MCCURLEY.NET)                                                      | 🕑 Edit |  |  |  |
|                                                                           |                                                                                             |        |  |  |  |
| < Back to Contact details Continue to Review                              |                                                                                             |        |  |  |  |

18. Once you get to this screen check next to "I agree to the standard terms of use" and then hit the "credit card" button and finalize your checkout

### **Review checkout:**

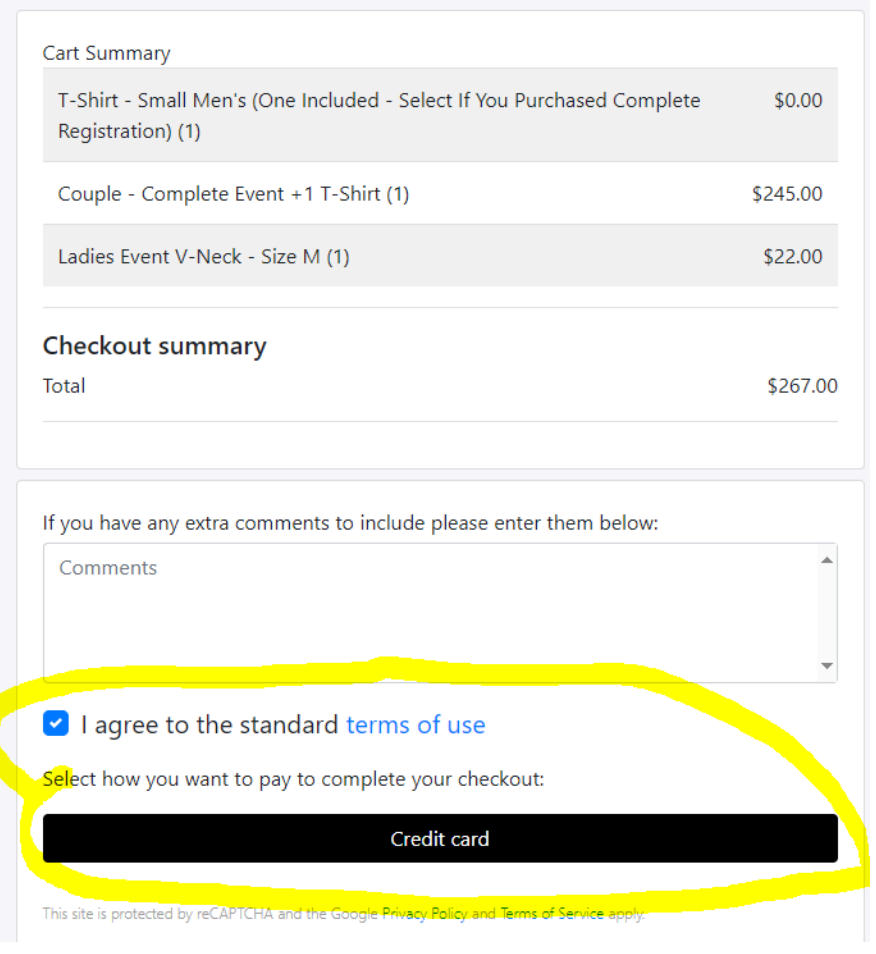

## AFTER YOU HAVE COMPLETED THIS PART OF YOUR REGISTRATION YOU NEED TO REGISTER YOUR CORVETTE! HERE ARE THE STEPS:

1. After you have completed your registration and checked out, you will want to hit "Register Corvette" at the top of the screen

| Home | Buy Tickets | Register Corvette | T-Shirts | Auction Items | Itinerary | Contact Us | Sign In | <mark>ہے</mark> ؟ |
|------|-------------|-------------------|----------|---------------|-----------|------------|---------|-------------------|
| <br> |             |                   |          |               |           |            |         |                   |

2. Click this yellow button and you will be directed to a new page

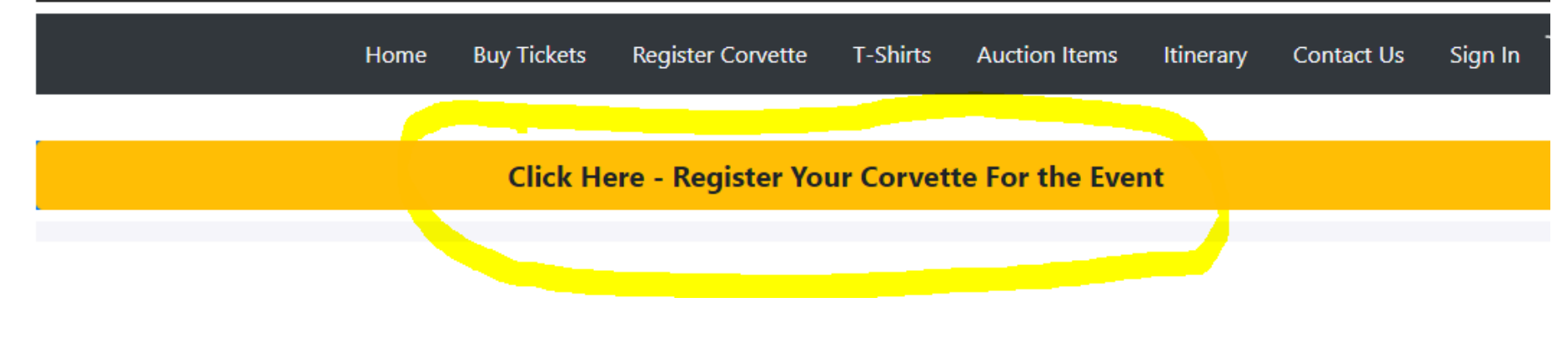

3. Fill out the information for your car and click "Register Vehicle" and you are done! 😊

### Register Your Corvette For The Show And Shine

| Indicates a required field         |                  |
|------------------------------------|------------------|
| First Name (For<br>Registration) * | •••              |
| Last Name (For<br>Registration) *  |                  |
| Confirm Email*                     |                  |
| Judging Category *                 | Please Select ~  |
| Corvette Year*                     |                  |
| Color*                             |                  |
| <b>Registration Number</b>         |                  |
| (Comes with Purchase of            |                  |
| Ticket)                            |                  |
| Comments                           |                  |
|                                    | Register Vehicle |

On a side note – also make sure you are getting your rooms booked!!!!

LODGING – Again, You folks are amazing! At this time, Springhill Suites is SOLD OUT for Sept. 12, 13 and 14<sup>th</sup> - For Reservations Call – Hilton Garden Inn 509) 735-4600 It is a really nice New Hotel with a really good Bar & Restaurant – Alana & I have checked out....delicious! The Hilton Garden Inn is simply across the Parking Lot from the Convention Center & Springhill Suites. I encourage you to get your Room Reservations made soon.

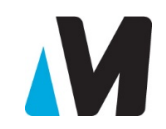

Matthew Price | Commercial Sales & Corvette Division (Direct) 509-544-6265 1425 Autoplex Way Pasco, WA 99301 "Play Hard / Drive Safe"